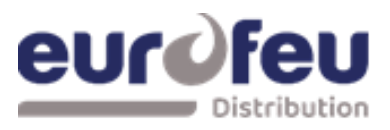

# **DECT SOLAIR+**

# **D**ispositif **E**lectrique de **C**ommande et de **T**emporisation.

# Multizones Notice Programmation

NT 1022 Rév.0 - Notice Programmation SOLAIR+-

| Article | Désignation                   |
|---------|-------------------------------|
| A030634 | DECT SOLAIR+ 8 ZD - 4 ZE EN54 |
| A030635 | DECT SOLAIR+ 4 ZD - 2 ZE EN54 |
| A030654 | DECT SOLAIR+ 8 ZD - 3 ZE EN54 |
| A031230 | DECT SOLAIR+ 4 ZD - 1 ZE EN54 |
| A031497 | DECT SOLAIR+ 8 ZD – 1 ZE      |
| A031498 | DECT SOLAIR+ 8 ZD – 2 ZE      |
| A033378 | DECT SOLAIR 3 ZD - 1 ZE EN54  |

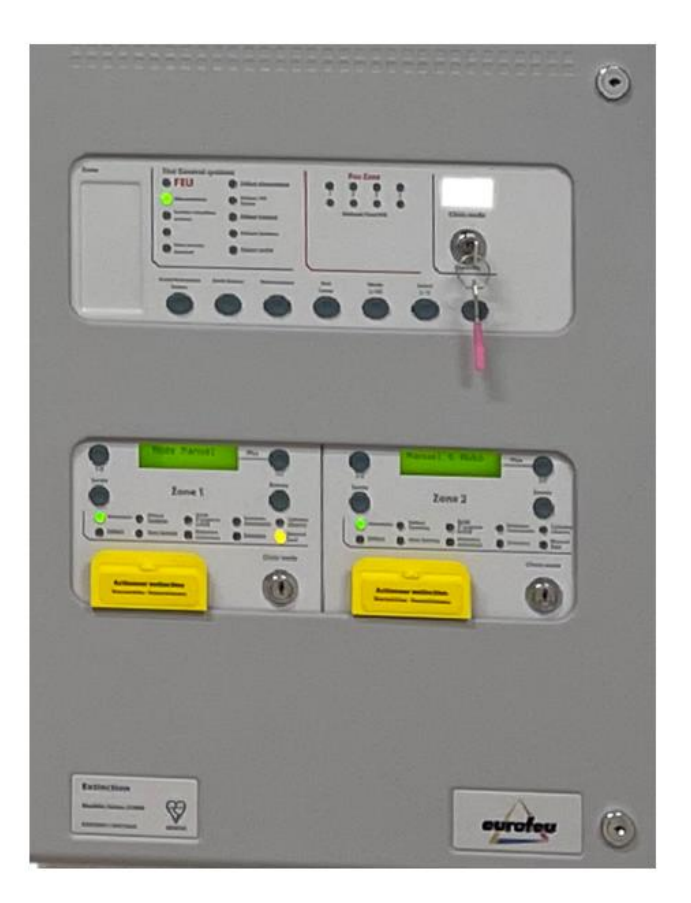

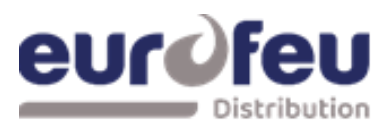

### Table des matières

| 1 | Prog | grammation de la centrale                                                                           | 3   |
|---|------|----------------------------------------------------------------------------------------------------|-----|
|   | 1.1  | Partie détection                                                                                    | 3   |
|   | 1.   | Partie détection : Pas de programmation                                                             | 4   |
|   | 1.2  | Modules d'extinction (mode niveau 3)                                                                | 6   |
|   | 2.   | Choix de la langue                                                                                  | 6   |
|   | 3.   | Mode de sortie de l'extincteur                                                                      | 6   |
|   | 4.   | Configuration du mode confirmation d'alarme                                                         | 7   |
|   | 5.   | Configuration de la sortie Stage 1 /Arrêt urgence                                                   | 8   |
|   | 6.   | Configuration des zones d'alarme                                                                    | 9   |
|   | 7.   | Temps d'inhibition de la réinitialisation                                                           | 10  |
|   | 8.   | Délai d'évacuation                                                                                  | 11  |
|   | 9.   | Retard de la sortie d'extinction N°2                                                                | 12  |
|   | 10.  | Temps de libération de l'extincteur                                                                 | 13  |
|   | 11.  | Alarme de 2 <sup>ieme</sup> Stage pulsée/continue.(dispositifs d'alarme comme requis par EN12094-1) | 14  |
|   | 12.  | Indication de declenchement.                                                                        | 15  |
|   | 13.  | Delai de decienciement manuel                                                                       | 10  |
|   | 14.  | PO/ pap supprimé au rosst                                                                           | / 1 |
|   | 15.  | Roy non supprime du reset.                                                                          | 10  |
|   | 10.  | Desactiver la sui verliaite de delaut de terre                                                      |     |
|   | 18   | Inversion de l'entrée du contact basse pression                                                     | 20  |
|   | 19.  | Inversion de l'entrée du passage gaz                                                                |     |
|   | 20.  | Niveaux de surveillance des sorties d'extincteur                                                    | 23  |
|   | 1.3  | Recueil programmation module détection                                                              | 24  |
|   | 1.4  | Recueil programmation modules extinction                                                            | 26  |
|   | 1.   | Module 1                                                                                            |     |
|   | 2.   | Module 2                                                                                            |     |
|   | 3.   | Module 3.                                                                                           |     |
|   | 4.   | Module 4                                                                                            | 29  |
|   |      |                                                                                                    |     |

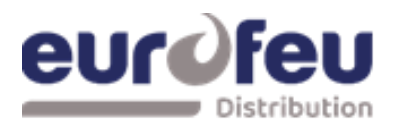

### Programmation SOLAIR+

#### **1** Programmation de la centrale

#### 1.1 Partie détection

Les centrales SOLAIR+ sont composées de 2 parties. La partie détection comporte 2, 4 ou 8 zones de détection et dispose d'un certain nombre d'options de configuration qui peuvent être définies au moment de la mise en service pour répondre aux besoins de l'installation. Ces options sont normalement définies une seule fois et doivent rarement être modifiées. Les options de configuration ne sont disponibles qu'au niveau d'accès 3, auquel on accède en actionnant le commutateur de validation d'écriture situé à gauche, comme illustré ci-dessous. Lorsque le panneau est au niveau d'accès 3, le buzzer émet trois bips toutes les quelques secondes pour indiquer qu'il est à ce niveau d'accès.

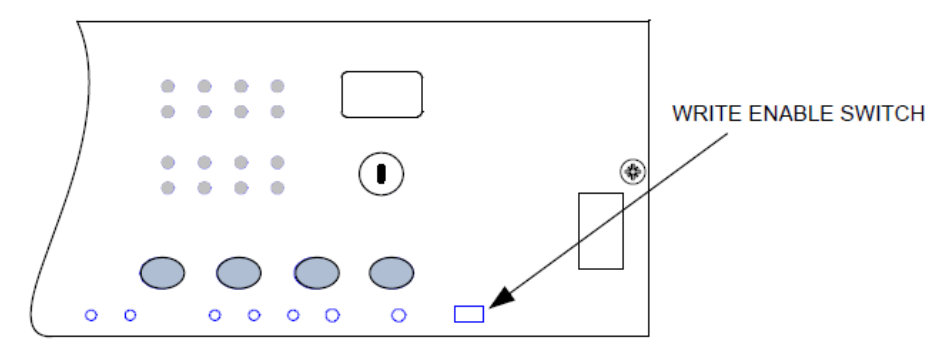

Niveau d'accès 3 (activation de l'écriture) emplacement du commutateur d'activation - faites-le glisser doucement vers la droite pour l'activer

Les options de configuration sont simples à saisir à l'aide des codes du tableau ci-dessous. Lorsque le panneau de commande est au niveau d'accès 3, le sous-texte des boutons Mode et Select est utilisé pour entrer un nombre en utilisant les dizaines (+10) et les unités (+1).

Lorsque le numéro de code requis est affiché, l'appui sur le bouton d'entrée fait clignoter le point sur l'affichage à sept segments des unités. Cela indique qu'une option de configuration a été définie. Pour vérifier quelles options de configuration ont été définies précédemment, il suffit de faire défiler les numéros de 1 à 99, A1 à A8, C1 à C8 et E1 à E8 ; ceux dont le point clignote indiquent quelles options ont été définies.

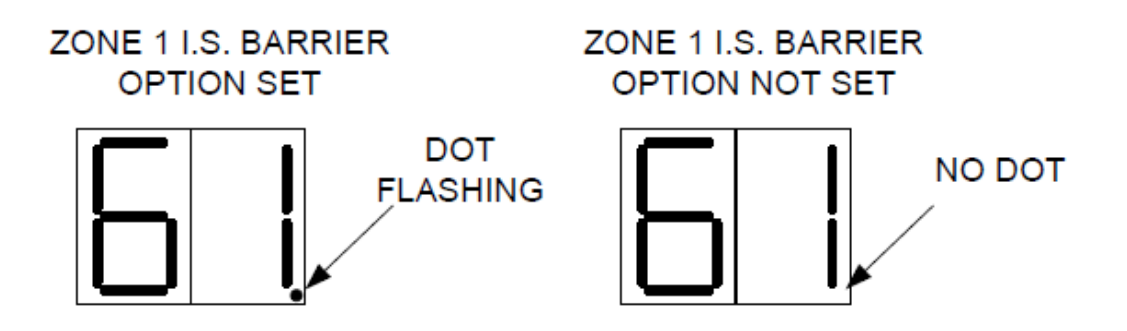

Exemple d'affichage montrant une option activée et non activée.

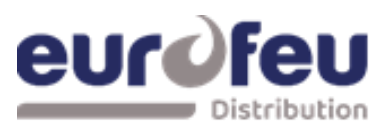

### Programmation SOLAIR+

| 1.   | Partie détection : Pas de programma         | tion                                                          |
|------|---------------------------------------------|---------------------------------------------------------------|
| CODE | FUNCTION                                    | COMMENTS                                                      |
| 00   | TEMPORISATION SIRENES = 30 SECONDS          | Règle la temporisation avant le fonctionnement des            |
| 01   | TEMPORISATION SIRENES = 1 MINUTE            | sirènes en combinaison avec les codes de configuration        |
| 02   | TEMPORISATION SIRENES = 2 MINUTES           | 31 à 48 et la fonction AD du niveau d'accès 2.                |
| 03   | TEMPORISATION SIRENES = 3 MINUTES           |                                                               |
| 04   | TEMPORISATION SIRENES = 4 MINUTES           |                                                               |
| 05   | TEMPORISATION SIRENES = $5 \text{ MINUTES}$ |                                                               |
| 06   | TEMPORISATION SIRENES = $6 \text{ MINUTES}$ |                                                               |
| 07   | TEMPORISATION SIRENES = $7 \text{ MINUTES}$ |                                                               |
| 08   | TEMPORISATION SIRENES = $8 \text{ MINUTES}$ |                                                               |
| 00   | TEMPORISATION SIRENES - 9 MINUTES           |                                                               |
| 10   | MODE D'ALARME COMMUNE (par défaut)          | Tous les avertisseurs fonctionnent en cas d'incendie          |
| 11   |                                             | Siròpes continues dans la zone activée, pulcations ailleurs   |
| 11   |                                             | Sil elles continues dans la zone activee, puisations alleurs. |
| 12   | MODE D'ALARME PAR ZONES                     | fonctionnent                                                  |
| 21*  | BUZZER ALARME HORS SERVICE                  | Le buzzer ne fonctionne pas en cas d'incendie                 |
| 22*  | RELATS DEFAULT HORS SERVICE                 | Le relais de défaut ne fonctionne nas, sauf en cas de         |
| 22   | RELATS DELAGT HORS SERVICE                  | panne totale de courant                                       |
| 23   | DEFAULT TERRE HORS SERVICE                  | Le branchement du câblage de l'alarme incendie                |
| 23   | DEIMOT TERRE HORS SERVICE                   | n'annoncera pas un défaut.                                    |
| 24   | SORTIE PULSEE DE LA TELECOMMANDE            | Impulsions d'alimentation auxiliaire 24V 1 sec on/1 sec       |
|      |                                             | off                                                           |
| 25   | ACTIVER LES SIRENES SUR LES                 | Non utilisé                                                   |
|      | CIRCUITS DE DÉTECTION                       |                                                               |
| 26   | RELAIS ALARME FEU HORS SERVICE              | Le relais d'incendie ne fonctionnera pas en cas d'alarme      |
| 27   | NE PAS CHANGER                              | NE PAS CHANGER                                                |
| 31   | ZONE 1 DI DI TEMPORISATION ALARME           | Les sorties de la sirène seront retardées par le temps        |
| 32   | ZONE 2 DI DI TEMPORISATION ALARME           | défini dans les options 0-9 lorsque la ou les zones           |
| 33   | ZONE 3 DI TEMPORISATION ALARME              | sélectionnées sont déclenchées par le détecteur               |
| 34   | ZONE 4 DI TEMPORISATION ALARME              | uniquement.                                                   |
| 35   | ZONE 5 DI TEMPORISATION ALARME              | Remarque : le niveau d'accès 2 de la fonction Ad doit         |
| 36   | ZONE 6 DI TEMPORISATION ALARME              | être défini pour que cette fonction prenne effet.             |
| 37   | ZONE 7 DI TEMPORISATION ALARME              |                                                               |
| 38   | ZONE 8 DI TEMPORISATION ALARME              |                                                               |
| 41   | ZONE 1 DM TEMPORISATION ALARME              | Les sorties de la sirène seront retardées par le temps        |
| 42   | ZONE 2 DM TEMPORISATION ALARME              | défini dans les options 0-9 lorsque la ou les zones           |
| 43   | ZONE 3 DM TEMPORISATION ALARME              | sélectionnées sont déclenchées par un point d'appel           |
| 44   | ZONE 4 DM TEMPORISATION ALARME              | uniquement.                                                   |
| 45   | ZONE 5 DM TEMPORISATION ALARME              | Remarque : le niveau d'accès 2 de la fonction Ad doit         |
| 46   |                                             | être défini pour que cette fonction prenne effet.             |
| 40   |                                             |                                                               |
| 47   | ZONE 2 DM TEMPORISATION ALARME              |                                                               |
| 51   | COINCIDENCE ZONE 1                          | La sono contribuo à la coïncidance des cortes purvilisires    |
| 51   |                                             | La zone contribue à la contribuence des cartes auxiliaires    |
| 52   |                                             | célectionné nour contribuer                                   |
| 55   | COINCIDENCE ZONE 4                          |                                                               |
| 54   |                                             |                                                               |
| 55   | COINCIDENCE ZONE 5                          |                                                               |
| 50   |                                             |                                                               |
| 57   | COINCIDENCE ZONE /                          |                                                               |
| 58   | COINCIDENCE ZONE 8                          |                                                               |
| 61   | CONFIGURE Z1 POUR BARRIERE I.S              | Modification du seuil de détection pour l'utilisation de la   |
| 62   | CONFIGURE Z2 POUR BARRIERE I.S              | barrière I.S                                                  |
| 63   | CONFIGURE Z3 POUR BARRIERE I.S              |                                                               |
| 64   | CONFIGURE Z4 POUR BARRIERE I.S              |                                                               |
| 65   | CONFIGURE Z5 POUR BARRIERE I.S              |                                                               |
| 66   | CONFIGURE Z6 POUR BARRIERE I.S              |                                                               |
| 67   | CONFIGURE Z7 POUR BARRIERE I.S              |                                                               |
| 68   | CONFIGURE Z8 POUR BARRIERE I.S              |                                                               |
| 71*  | ZONE 1 ALARME SUR COURT-CIRCUIT             | Modifie le seuil de déclenchement de la                       |
| 72*  | ZONE 2 ALARME SUR COURT-CIRCUIT             | zone afin que le panneau de commande                          |
| 73*  | ZONE 3 ALARME SUR COURT-CIRCUIT             | puisse être utilisé sur des systèmes plus                     |
| 74*  | ZONE 4 ALARME SUR COURT-CIRCUIT             | anciens qui n'avaient pas de                                  |
| 75*  | ZONE 5 ALARME SUR COURT-CIRCUIT             | surveillance des courts-circuits.                             |
| 76*  | ZONE 6 ALARME SUR COURT-CIRCUIT             |                                                               |
| 77*  | ZONE 7 ALARME SUR COURT-CIRCUIT             |                                                               |
| 78*  | ZONE 8 ALARME SUR COURT-CIRCUIT             |                                                               |

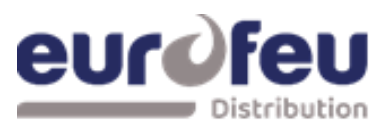

| CODE      | FUNCTION                                    | COMMENTS                                                 |
|-----------|---------------------------------------------|----------------------------------------------------------|
| 81*       | ZONE 1 SANS AUTO-MAINTIEN                   | Rend la zone auto-réarmable afin qu'elle puisse être     |
| 82*       | ZONE 2 SANS AUTO-MAINTIEN                   | utilisée pour recevoir des signaux d'autres systèmes et  |
| 83*       | ZONE 3 SANS AUTO-MAINTIEN                   | qu'elle se rearme lorsque l'entree est supprimee.        |
| 84*       | ZONE 4 SANS AUTO-MAINTIEN                   | Remarque : la zone peut prendre jusqu'a 20 secondes      |
| 85*       | ZONE 5 SANS AUTO-MAINTIEN                   | pour se rearmer lorsque les sondes fonctionnent.         |
| 86*       | ZONE 6 SANS AUTO-MAINTIEN                   |                                                          |
| 87*       | ZONE 7 SANS AUTO-MAINTIEN                   |                                                          |
| 88*       | ZONE 8 SANS AUTO-MAINTIEN                   |                                                          |
| 91        | ZONE 1 NE DECLENCHE PAS D'ALARME            | Empêche la zone de faire fonctionner les deux sorties    |
| 92        | ZONE 2 NE DECLENCHE PAS D'ALARME<br>SONORES |                                                          |
| 93        | ZONE 3 NE DECLENCHE PAS D'ALARME<br>SONORES |                                                          |
| 94        | ZONE 4 NE DECLENCHE PAS D'ALARME<br>SONORES |                                                          |
| 95        | ZONE 5 NE DECLENCHE PAS D'ALARME<br>SONORES |                                                          |
| 96        | ZONE 6 NE DECLENCHE PAS D'ALARME<br>SONORES |                                                          |
| 97        | ZONE 7 NE DECLENCHE PAS D'ALARME<br>SONORES |                                                          |
| 98        | ZONE 8 NE DECLENCHE PAS D'ALARME<br>SONORES |                                                          |
| A1*       | ZONE 1 ALARME RETARDEE                      | La zone doit être déclenchée pendant 30 secondes en      |
| A2*       | ZONE 2 ALARME RETARDEE                      | continu avant qu'une alarme ne soit générée.             |
| A3*       | ZONE 3 ALARME RETARDEE                      |                                                          |
| A4*       | ZONE 4 ALARME RETARDEE                      |                                                          |
| A5*       | ZONE 5 ALARME RETARDEE                      |                                                          |
| A6*       | ZONE 6 ALARME RETARDEE                      |                                                          |
| A7*       | ZONE 7 ALARME RETARDEE                      |                                                          |
| A8*       | ZONE 8 ALARME RETARDEE                      |                                                          |
|           | NON UTILISE                                 | Non utilise                                              |
| C2        | NON UTILISE                                 |                                                          |
| C3        | NON UTILISE                                 |                                                          |
| C4        |                                             |                                                          |
| C5        |                                             |                                                          |
| C0        |                                             |                                                          |
| C7        |                                             |                                                          |
| C0<br>F1* | TONE 1 N'ACTIONNE DAS DELATS ALADME EEU     | Dermet de célectionner des renes individuelles neur ne   |
| F2*       | ZONE 2 N'ACTIONNE PAS DELATS ALARME FEU     | remier de selectionner des zones individuelles pour ne   |
| F3*       | ZONE 2 NACTIONNE PAS RELATS ALARME FEU      | pas raire fonctionnel le relais incendie. Cette fonction |
| EJ<br>F4* |                                             | verrouillage nour éviter les contournements sur les      |
| F2*       | ZONE 5 N'ACTIONNE PAS RELATS ALARME FEU     | nanneaux interconnectés.                                 |
| E5        | ZONE 6 N'ACTIONNE PAS RELATS ALARME FEU     |                                                          |
| F7*       | ZONE 7 N'ACTIONNE PAS RELATS ALARME FEU     |                                                          |
| E7        | ZONE 8 N'ACTIONNE PAS RELATS ALARME FEU     |                                                          |
| L0        | 2011E O TACTIONNE LAS RELATS ALARME LEO     |                                                          |

NOTE : Le réglage des options marquées d'un astérisque n'est pas conforme à la norme EN54-2.

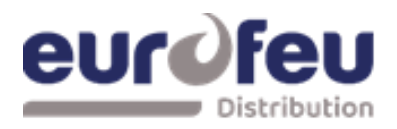

### Programmation SOLAIR+

#### **1.2** Modules d'extinction (mode niveau 3)

#### 2. Choix de la langue

Le module est capable d'afficher deux langues s'il est programmé en usine pour le faire. La première option du niveau d'accès 3 permet de sélectionner la langue locale ou la langue par défaut (anglais).

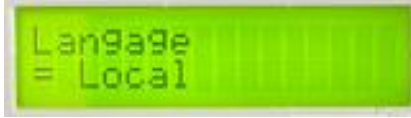

Langue local = Français

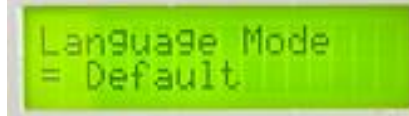

Langue Default = Anglais

#### 3. Mode de sortie de l'extincteur

Le module SOLAIR+ dispose de deux sorties extincteurs. Celles-ci peuvent être configurées pour fonctionner ensemble en même temps (commun) ou être configurées comme sorties principale et de réserve.

Le réglage d'usine par défaut des sorties d'extinction est commun.

Pour le modifier, allumez l'interrupteur à clé de validation des commandes et faites glisser doucement vers la gauche l'interrupteur de validation d'écriture du module à configurer. Appuyez sur le bouton ENTER du module d'extinction.

L'écran affiche :

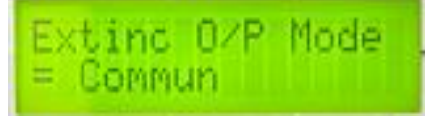

Appuyez sur la touche ENTER et l'écran affiche :

Extinc O/P Mode = Princip./Res.?

Appuyez sur la touche ENTER pour sélectionner principal/réserve et l'écran affiche :

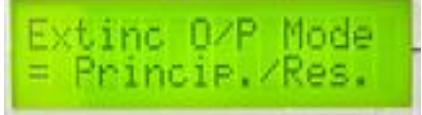

Pour sauvegarder les réglages, faites glisser l'interrupteur de validation d'écriture doucement vers la droite.

Lorsque le module d'extinction est activé, seule la sortie d'extincteur 1 s'allume.

Il y aura également un élément de menu supplémentaire au niveau d'accès 2 pour permettre la sélection de la sortie d'extincteur de réserve.

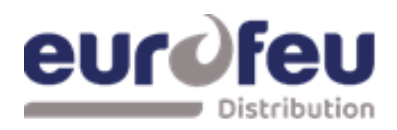

#### 4. Configuration du mode confirmation d'alarme

Il est possible de configurer les modules d'extinction pour qu'ils soient activés par confirmation d'alarme (2 zones quelconques dans une gamme de zones) ou par une seule zone dans une gamme de zones. Le mode d'activation est réglé en usine sur confirmation.

Pour le modifier, allumez l'interrupteur à clé de validation des commandes et faites glisser doucement vers la gauche l'interrupteur de validation d'écriture du module à configurer. Appuyez sur le bouton ENTER du module d'extinction puis sur le bouton (+).

L'écran affiche :

| Activ | ation | Mode |
|-------|-------|------|
| = Coi | ncide | nce  |

Appuyez sur la touche ENTER et l'écran affiche :

| Activation M | ode |
|--------------|-----|
| = Simple     |     |

Appuyez sur la touche ENTER pour sélectionner le mode d'activation d'une seule zone. L'écran affiche :

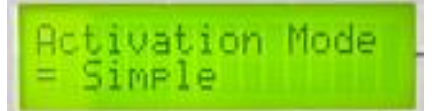

Pour enregistrer les réglages, faites glisser l'interrupteur de validation d'écriture doucement vers la droite.

Le fonctionnement de n'importe quelle zone dans la gamme de zones sélectionnées pour déclencher le module (voir ci-dessous) mettra le module en état d'activation. Le mode confirmation d'alarme ne doit pas être défini si une activation unique est requise.

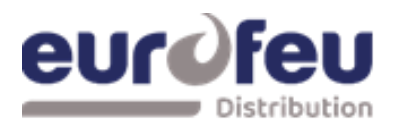

#### 5. Configuration de la sortie Stage 1 /Arrêt urgence

La sortie relais '1er Stage' est réglée en usine pour s'activer en tant que contact d'alarme 1<sup>er</sup> Stage, elle peut être reconfigurée pour s'activer lorsque l'entrée 'Maintien' est activée.

Pour modifier cette configuration, allumez l'interrupteur à clé de validation des commandes et faites glisser doucement vers la gauche l'interrupteur de validation d'écriture du module à configurer. Appuyez sur le bouton ENTER du module d'extinction puis sur le bouton (+).

L'écran affiche :

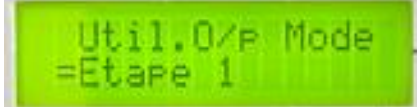

Appuyez sur la touche ENTER et l'écran affiche :

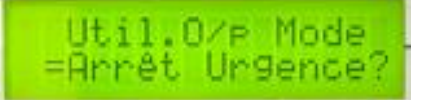

Appuyez sur la touche ENTER pour changer de mode, l'écran affiche :

Util.0/p Mode =Arrêt Ur9ence

Pour enregistrer les paramètres, faites glisser l'interrupteur de validation d'écriture doucement vers la droite.

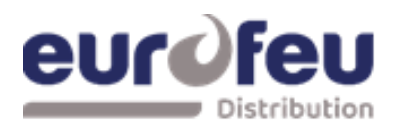

### Programmation SOLAIR+

#### 6. Configuration des zones d'alarme

Les modules d'extinction sont réglés en usine pour être activés par l'activation en confirmation d'alarme logiques de la partie détection du panneau et sont adressés logiquement de 1 à 4.

Cela signifie que sur un panneau à 8 zones et 4 zones d'extinction, par exemple, les zones 1 et 2 sont réglées pour activer le module d'extinction à l'adresse 1, les zones 3 et 4 sont réglées pour activer le module d'extinction à l'adresse 2 et ainsi de suite.

Ceci peut être modifié si nécessaire pour que toutes les zones puissent activer le module d'extinction.

Remarque : le numéro de la première zone d'activation doit être inférieur à celui de la dernière zone d'activation.

Pour ce faire, allumez l'interrupteur à clé de validation des commandes et faites glisser doucement vers la gauche l'interrupteur de validation d'écriture du module à configurer. Appuyez sur le bouton ENTER du module d'extinction puis sur le bouton (+) jusqu'à ce que l'écran affiche :

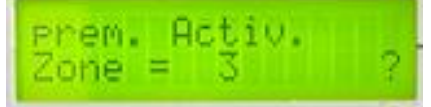

X est le numéro de la zone actuellement sélectionnée pour être la première zone d'activation.

Ceci peut être modifié si nécessaire en utilisant les boutons (+) et (-) pour sélectionner le numéro de zone requis. Lorsque le numéro de zone requis est affiché, appuyez sur le bouton ENTER. L'écran affiche

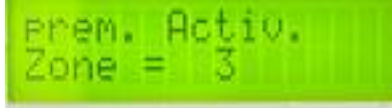

X sera le numéro de la zone sélectionnée pour être la première zone d'activation.

Appuyez sur la touche ENTER, puis sur la touche (+). L'écran affiche alors :

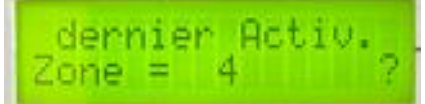

X est le numéro de la zone actuellement sélectionnée comme étant la dernière zone d'activation.

Ceci peut être modifié si nécessaire en utilisant les boutons (+) et (-) pour sélectionner le numéro de zone requise. Lorsque le numéro de zone requis est affiché, appuyez sur le bouton ENTER. L'écran affiche

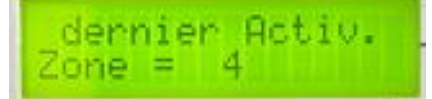

X (4) sera le numéro de la zone sélectionnée pour être la dernière zone d'activation.

L'activation de n'importe quelle zone de la gamme sélectionnée contribuera désormais à l'activation de ce module.

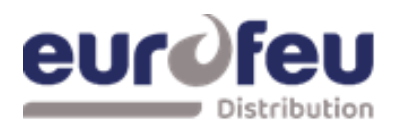

#### 7. Temps d'inhibition de la réinitialisation

La norme EN12094-1 relative aux tableaux de commande d'extinction exige d'inhiber la réinitialisation du système après son activation jusqu'à ce qu'il y ait un signal représentant la fin de la décharge (une entrée libérée) ou pendant une période réglable allant jusqu'à 30 minutes. La valeur par défaut du temps d'inhibition de la réinitialisation est 0.

Pour modifier le temps d'inhibition de la réinitialisation, allumez l'interrupteur à clé des commandes de validation et faites glisser doucement vers la gauche le commutateur de validation d'écriture du module à configurer. Appuyez sur le bouton ENTER du module d'extinction puis sur le bouton (+) jusqu'à ce que l'écran affiche :

Appuyez sur la touche ENTER et l'écran affiche :

| R | AZ  | inn | edi | t. |     |   |
|---|-----|-----|-----|----|-----|---|
| Т | emp | s = | 1   | M  | in. | ? |

Pour modifier le temps d'inhibition de la réinitialisation, appuyez sur les boutons (+) ou (-) jusqu'à ce que le temps requis soit affiché, puis appuyez sur ENTER. L'écran affiche :

Pour sauvegarder les réglages, faites glisser le commutateur de validation d'écriture doucement vers la droite.

La réinitialisation du module d'extinction après son activation sera désormais interdite jusqu'au délai d'interdiction de réinitialisation défini.

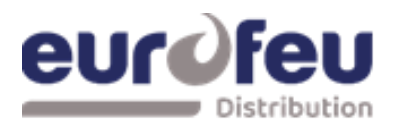

#### 8. Délai d'évacuation

La norme EN12094-1 relative aux tableaux de commande d'extinction permet de régler un délai entre l'activation du module d'extinction et le fonctionnement de la sortie de déclenchement de l'extinction. Ce délai peut être compris entre 0 et 60 secondes avec un pas de 5 secondes maximum. La temporisation par défaut sur les modules d'extinction SOLAIR + est de 30 secondes.

Pour modifier le délai de pré-déclenchement, allumez l'interrupteur à clé de validation des commandes et faites glisser doucement vers la gauche l'interrupteur de validation d'écriture du module à configurer. Appuyez sur le bouton ENTER du module d'extinction puis sur le bouton (+) jusqu'à ce que l'écran affiche :

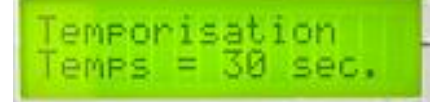

Appuyez sur la touche ENTER et l'écran affiche :

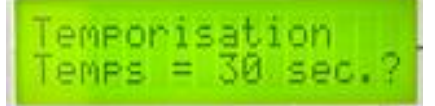

Pour modifier la temporisation, appuyez sur les boutons (+) ou (-) jusqu'à ce que la temporisation souhaitée soit affichée.

Appuyez sur la touche ENTER et l'écran affiche :

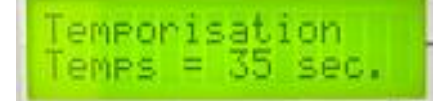

Pour enregistrer les réglages, faites glisser l'interrupteur de validation d'écriture doucement vers la droite.

La temporisation d'évacuation est maintenant réglée sur la valeur choisie.

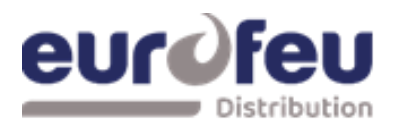

### Programmation SOLAIR+

#### 9. Retard de la sortie d'extinction N°2

Si le mode de sortie d'extinction configuré est Commun (plutôt que PRINCIPAL/RESERVE), il est possible de régler la sortie d'extinction 2 pour qu'elle ait un retard supplémentaire de 10 minutes maximum par pas de 1 minute.

La temporisation de la sortie d'extinction 2 sera lancée lorsque la sortie d'extinction 1 est activée. Ceci peut être utilisé pour fournir une décharge supplémentaire d'agent extincteur afin de maintenir la concentration pendant une période plus longue.

| Output | 2 0 | ela  | Э |
|--------|-----|------|---|
| Temps  | = 6 | ) mi | n |

Appuyez sur la touche ENTER et l'écran affiche :

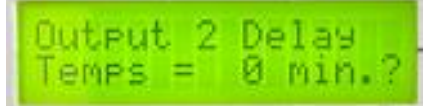

Pour modifier le temporisation de retard, appuyez sur les boutons (+) ou (-) jusqu'à ce que la temporisation souhaitée soit affichée.

Appuyez sur la touche ENTER et l'écran affiche :

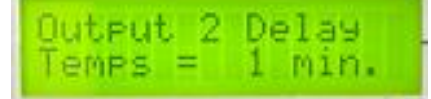

Pour enregistrer les réglages, faites glisser l'interrupteur de validation d'écriture doucement vers la droite.

Le temps de déclenchement de l'extinction est maintenant réglé sur la valeur choisie. Remarque : Cette option n'est disponible que sur les modules équipés de la version 1.59 ou supérieure du firmware.

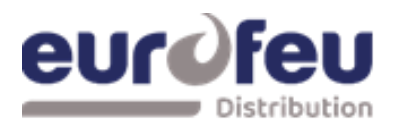

#### 10. Temps de libération de l'extincteur

Le temps pendant lequel la sortie de l'extincteur est active peut être réglé entre 60 et 300 secondes. Le temps par défaut est de 60 secondes. Il est également possible de désactiver cette minuterie de sorte que les sorties d'extincteur restent actives jusqu'à ce que le module soit réinitialisé. Voir l'option de menu Minuterie de déclenchement section 7.2.13

Pour modifier le temps de libération de l'extincteur, allumez l'interrupteur à clé de validation des commandes et faites glisser doucement vers la gauche l'interrupteur de validation d'écriture du module à configurer. Appuyez sur le bouton ENTER du module d'extinction puis sur le bouton (+) jusqu'à ce que l'écran affiche :\_\_\_\_\_

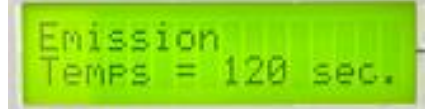

Appuyez sur la touche ENTER et l'écran affiche :

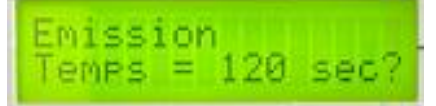

Pour modifier l'heure, appuyez sur les boutons (+) ou (-) jusqu'à ce que l'heure souhaitée soit s'affiche.

Appuyez sur la touche ENTER et l'écran affiche :

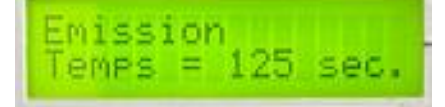

Pour enregistrer les réglages, faites glisser l'interrupteur de validation d'écriture doucement vers la droite.

Le temps de déclenchement de l'extinction est maintenant réglé sur la valeur choisie.

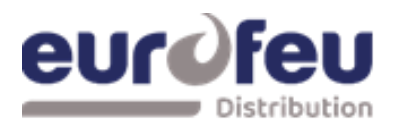

### Programmation SOLAIR+

11. Alarme de 2<sup>ième</sup> Stage pulsée/continue.(dispositifs d'alarme comme requis par EN12094-1)

La sortie de l'alarme de deuxième étage peut être configurée pour être continue ou pulsée à environ 1 seconde d'activation, 1 seconde de désactivation pour s'adapter à l'application souhaitée. Le défaut d'usine pour l'alarme de deuxième étage est l'impulsion.

Pour modifier le fonctionnement des avertisseurs de deuxième étage, allumez l'interrupteur à clé de validation des commandes et faites glisser doucement vers la gauche l'interrupteur de validation d'écriture du module à configurer. Appuyez sur le bouton ENTER du module d'extinction puis appuyez sur le bouton UP jusqu'à ce que l'écran affiche :

Appuyez sur la touche ENTER et l'écran affiche :

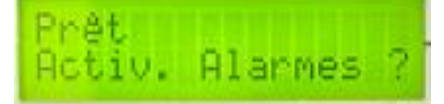

Pour passer aux alarmes continues du 2<sup>ième</sup> Stage, appuyez sur la touche ENTER et l'écran affiche :

Prêt Activ. Alarmes

Pour enregistrer les réglages, faites glisser l'interrupteur de validation d'écriture doucement vers la droite.

La sortie d'alarme du 2<sup>ième</sup> Stage est maintenant continue lorsque le module est activé.

### Remarque : le réglage de l'option STEADY ACTIV. ALARMES n'est pas conforme à la norme EN12094-1.

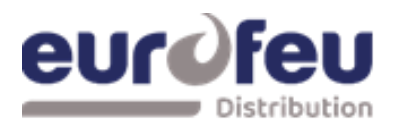

#### 12. Indication de déclenchement

Il est possible de choisir si l'indication de déclenchement sur un module est actionnée en même temps que les sorties de déclenchement de l'extincteur ou par l'intermédiaire d'un passage gaz connecté à l'entrée du pressostat de déclenchement.

Le réglage d'usine par défaut est que l'indication de déclenchement est actionnée par un passage gaz.

Pour modifier le fonctionnement de l'indication de déclenchement, allumez l'interrupteur à clé de validation des commandes et faites glisser doucement vers la droite l'interrupteur de validation d'écriture du module à configurer. Appuyez sur le bouton ENTER du module d'extinction puis sur le bouton (+) jusqu'à ce que l'écran affiche :

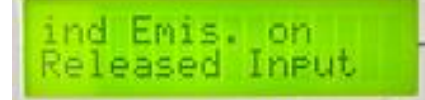

Appuyez sur la touche ENTER et l'écran affiche :

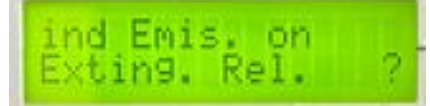

Pour le modifier, appuyez sur la touche ENTER et l'écran affiche :

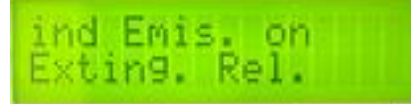

Pour enregistrer les réglages, faites glisser l'interrupteur de validation d'écriture doucement vers la droite.

L'indication libérée sera maintenant allumée lorsque les sorties d'extincteur fonctionnent.

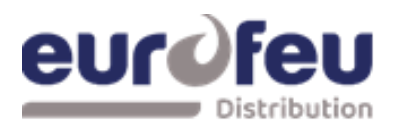

### Programmation SOLAIR+

#### 13. Délai de déclenchement manuel

La fonction de déclenchement manuel (sur panneau et à distance) peut être configurée pour avoir une temporisation d'évacuation (selon le délai d'évacuation défini) ou pour ne pas avoir de temporisation d'évacuation ce qui permet un fonctionnement immédiat des sorties d'extincteur lorsqu'un déclencheur manuel est actionné.

Le réglage d'usine par défaut est que le déclenchement manuel a un délai identique au délai de prédéclenchement.

Pour configurer le module de façon à ce qu'il n'y ait pas de délai lorsqu'un déclencheur manuel est actionné, allumez l'interrupteur à clé de validation des commandes et faites glisser doucement vers la gauche l'interrupteur de validation d'écriture du module à configurer. Appuyez sur le bouton ENTER du module d'extinction puis sur le bouton (+) jusqu'à ce que l'écran affiche :

Appuyez sur la touche ENTER et l'écran affiche :

Non Temporisé Decl.Manuel ?

Pour le modifier, appuyez sur la touche ENTER et l'écran affiche :

Non Temporisé Decl.Manuel

Pour enregistrer les réglages, faites glisser l'interrupteur de validation d'écriture doucement vers la droite.

L'actionnement d'un déclencheur manuel fera maintenant fonctionner les sorties d'extincteur immédiatement, sans délai.

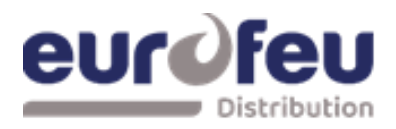

#### 14. Temporisation de déclenchement (durée d'extinction infinie)

La temporisation de déclenchement peut être désactivée de sorte qu'une fois que les sorties d'extinction ont fonctionné, elles le restent jusqu'à ce que le système soit réinitialisé.

Pour désactiver la temporisation de déclenchement, allumez l'interrupteur à clé de validation des commandes et faites glisser doucement vers la gauche l'interrupteur de validation d'écriture du module à configurer. Appuyez sur le bouton ENTER du module d'extinction puis appuyez sur le bouton (+) jusqu'à ce que l'écran affiche :

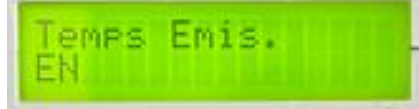

Appuyez sur la touche ENTER et l'écran affiche :

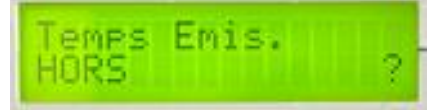

Pour désactiver la temporisat° de déclenchement, appuyez sur la touche ENTER et l'écran affiche :

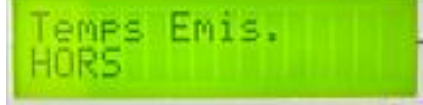

Pour enregistrer les réglages, faites glisser l'interrupteur de validation d'écriture doucement vers la droite.

Lorsque la temporisation de déclenchement est désactivée, les sorties d'extincteur restent actives jusqu'à ce que le système soit réinitialisé.

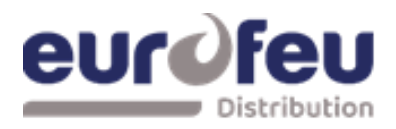

### Programmation SOLAIR+

#### 15. R0V non supprimé au reset

Il est possible de configurer la sortie AUX24V du module SOLAIR+ pour qu'elle soit déconnectée pendant quelques secondes lorsque le système est réarmé.

Par défaut, la sortie Aux24V n'est pas déconnectée lors du réarmement du système.

Pour configurer le module de façon à ce que la sortie Aux24V soit supprimée pendant quelques secondes lorsque le système est réarmé, allumez l'interrupteur à clé de validation des commandes et faites glisser doucement vers la gauche l'interrupteur de validation d'écriture du module à configurer. Appuyez sur le bouton ENTER du module d'extinction puis appuyez sur le bouton (+) jusqu'à ce que l'écran affiche :

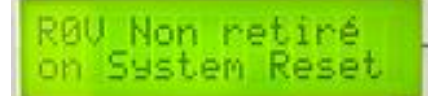

Appuyez sur la touche ENTER et l'écran affiche :

RØU Retiré on System Reset?

Pour sélectionner cette option, appuyez sur la touche Entrée et l'écran affiche :

RØV Retiré on System Reset

Pour sauvegarder les réglages, faites glisser l'interrupteur de validation d'écriture doucement vers la droite.

Le module de libération étant configuré pour déconnecter la sortie ROV lors du réarmement du système, la sortie Aux 24V sera supprimée pendant quelques secondes lorsque le bouton de réinitialisation sera enfoncé.

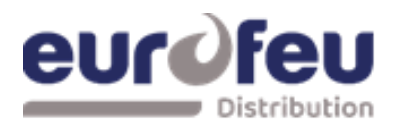

#### 16. Désactiver la surveillance de défaut de terre

La fonction de surveillance des défauts à la terre peut être désactivée sur chaque module individuellement.

Par défaut, la surveillance des défauts à la terre est activée en usine.

Pour désactiver la surveillance des défauts à la terre, allumez l'interrupteur à clé de validation des commandes et faites glisser doucement vers la gauche l'interrupteur de validation d'écriture du module à configurer. Appuyez sur le bouton ENTER du module d'extinction puis sur le bouton (+) jusqu'à ce que l'écran affiche :

Appuyez sur la touche ENTER et l'écran affiche :

| défaut Terre<br>HORS ? |  |
|------------------------|--|
|------------------------|--|

Pour sélectionner cette option, appuyez sur la touche Entrée et l'écran affiche :

Pour sauvegarder les réglages, faites glisser l'interrupteur de validation d'écriture doucement vers la droite.

La fonction de surveillance des défauts à la terre du module est maintenant désactivée, la sortie Aux 24V est supprimée pendant quelques secondes lorsque vous appuyez sur le bouton de réinitialisation.

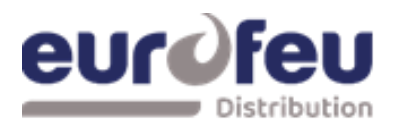

### Programmation SOLAIR+

#### 17. Hors service relais dérangement

Le relais de sortie de défaut peut être désactivé sur chaque module individuellement.

Par défaut, le relais de sortie de défaut est activé en usine.

Pour désactiver le relais de sortie de défaut, allumez l'interrupteur à clé de validation des commandes et faites glisser doucement vers la gauche l'interrupteur de validation d'écriture du module à configurer. Appuyez sur le bouton ENTER du module d'extinction puis sur le bouton (+) jusqu'à ce que l'écran affiche :

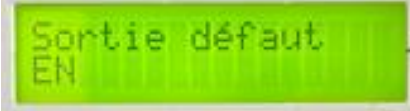

Appuyez sur la touche ENTER et l'écran affiche :

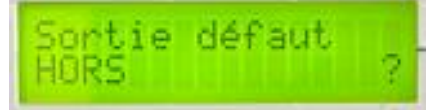

Pour sélectionner cette option, appuyez sur la touche Entrée et l'écran affiche :

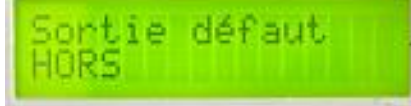

Pour sauvegarder les réglages, faites glisser l'interrupteur de validation d'écriture doucement vers la droite.

Le relais de sortie de défaut du module est maintenant désactivé.

Remarque : la désactivation de la sortie de défaut n'est pas conforme aux exigences de la norme EN54-2.

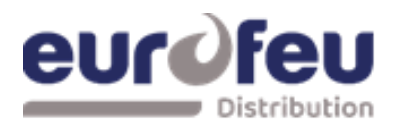

#### 18. Inversion de l'entrée du contact basse pression

Pour permettre l'utilisation du contact basse pression dont les contacts sont normalement fermés plutôt que normalement ouverts, il est possible d'inverser l'entrée du pressostat basse pression. Le réglage d'usine par défaut est que l'entrée du pressostat basse pression utilise un contact normalement ouvert.

Pour inverser l'entrée du pressostat basse pression, allumez l'interrupteur à clé de validation des commandes et faites glisser doucement vers la gauche le commutateur de validation d'écriture du module à configurer. Appuyez sur le bouton ENTER du module d'extinction puis appuyez sur le bouton (+) jusqu'à ce que l'écran affiche :

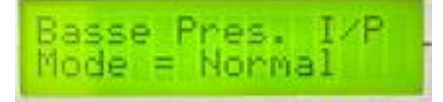

Appuyez sur la touche ENTER et l'écran affiche :

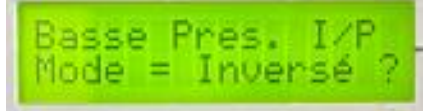

Pour sélectionner cette option, appuyez sur la touche Entrée et l'écran affiche :

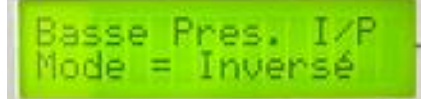

Pour sauvegarder les réglages, faites glisser l'interrupteur de validation d'écriture doucement vers la droite.

L'entrée du pressostat basse pression nécessitera désormais un contact normalement fermé via une résistance de déclenchement de 470R et une résistance de fin de ligne de 6K8 pour une supervision correcte.

Remarque : si l'entrée basse pression est configurée comme INVERSE dans l'option de menu, une erreur s'affichera EXTING.PRESS.FAULT si le commutateur n'est pas configuré correctement. L'entrée INVERSE attend que la résistance de déclenchement de 470 ohms soit retirée lors de l'activation.

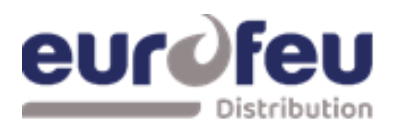

### Programmation SOLAIR+

#### 19. Inversion de l'entrée du passage gaz

Pour permettre l'utilisation du passage gaz dont les contacts sont normalement fermés plutôt que normalement ouverts, il est possible d'inverser l'entrée du pressostat déclenché.

Le réglage d'usine par défaut est que l'entrée du passage gaz utilise un contact normalement ouvert. Pour inverser l'entrée du passage gaz, allumez l'interrupteur à clé des commandes de validation et faites glisser doucement vers la gauche le commutateur de validation d'écriture du module à configurer. Appuyez sur le bouton ENTER du module d'extinction puis appuyez sur le bouton (+) jusqu'à ce que l'écran affiche :

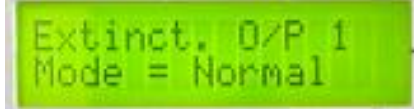

Appuyez sur la touche ENTER et l'écran affiche :

| Extin | hct. | 0/P 1  |   |
|-------|------|--------|---|
| Mode  | = 1  | nversé | ? |

Pour sélectionner cette option, appuyez sur la touche Entrée.

Extinct. O/P 1 Mode = Inversé

Pour enregistrer les réglages, faites glisser le commutateur de validation d'écriture doucement vers la droite.

L'entrée du passage gaz relâché nécessitera maintenant un contact normalement fermé via une résistance de déclenchement de 470R et une résistance de fin de ligne de 6K8 pour une supervision correcte.

Remarque : Lorsque l'entrée de pression libérée est configurée comme INVERSE dans l'option de menu, la condition libérée sera établie et indiquée.

L'entrée INVERSE attend que la résistance de déclenchement de 470 ohms soit retirée lors de l'activation.

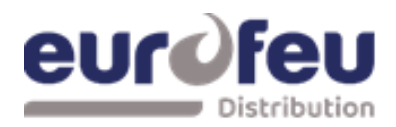

#### 20. Niveaux de surveillance des sorties d'extincteur

Les sorties d'agent extincteur sont capables de surveiller les dispositifs de déclenchement des solénoïdes et des actionneurs d'allumage. Pour cela, les sorties doivent être étalonnées avec le dispositif de déclenchement et le câble qui y mène, montés comme ils le seront dans le système en fonctionnement.

Les sorties d'extincteur sont équipées en usine d'une diode 1N4004 et le niveau de surveillance par défaut est réglé sur environ 206 mais peut se situer entre 204 et 208.

Avant de calibrer les sorties d'extincteur, assurez-vous que le dispositif de déclenchement est installé sur le câble comme indiqué dans la section 10.

Pour modifier le niveau de surveillance de la sortie d'extinction 2, allumez l'interrupteur à clé de validation des commandes et faites glisser doucement vers la gauche l'interrupteur de validation d'écriture du module à configurer. Appuyez sur le bouton ENTER du module d'extinction puis sur le bouton (+) jusqu'à ce que l'écran affiche :

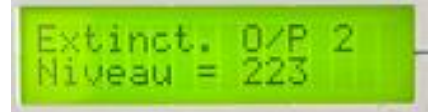

Le XXX (223) affiché ici est le niveau précédent (usine) auquel le niveau de surveillance avait été réglé.

Appuyez sur le bouton ENTER. L'écran LCD affiche maintenant :

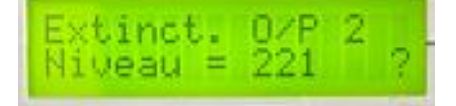

Le XXX (221) ici sera le niveau de surveillance réel lu par le module. Pour enregistrer ce paramètre, appuyez sur la touche ENTER et l'écran affiche :

| Ext | inct | . 0. | P 2 |  |
|-----|------|------|-----|--|
| Niv | eau  | = 22 | 21  |  |

Pour enregistrer les réglages, faites glisser l'interrupteur de validation d'écriture doucement vers la droite.

Les niveaux de sortie d'extinction seront maintenant réglés et toute variation significative détectée dans les niveaux de surveillance sera annoncée comme un défaut EXTING. O/P.

Pour régler le niveau de surveillance de la sortie d'extincteur 1, appuyez sur le bouton DOWN. Et faire la même opération que précédemment.

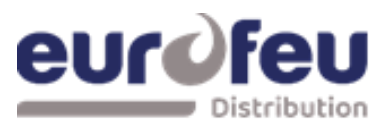

#### 1.3 Recueil programmation module détection

| CODE                    | FONCTION                                          | ACTIE |
|-------------------------|---------------------------------------------------|-------|
|                         | TEMPORISATION SIRENES = 30 SECONDS                | ACI   |
| 01                      | TEMPORISATION SIRENES = 1 MINUTE                  |       |
| 02                      | TEMPORISATION SIRENES = 2 MINUTES                 |       |
| 03                      | TEMPORISATION SIRENES = 3 MINUTES                 |       |
| 04                      | TEMPORISATION SIRENES = 4 MINUTES                 |       |
| 05                      | TEMPORISATION SIRENES = 5 MINUTES                 |       |
| 06                      | TEMPORISATION SIRENES = 6 MINUTES                 |       |
| 07                      | TEMPORISATION SIRENES = 7 MINUTES                 |       |
| 08                      | TEMPORISATION SIRENES = 8 MINUTES                 |       |
| 09                      | TEMPORISATION SIRENES = 9 MINUTES                 |       |
| 10                      | MODE D'ALARME COMMUNE (par défaut)                |       |
| 11                      | MODE D'ALARME A DEUX NIVEAUX                      |       |
| 12                      | MODE D'ALARME PAR ZONES                           |       |
| 21*                     | BUZZER ALARME HORS SERVICE                        |       |
| 22*                     | RELAIS DEFAUT HORS SERVICE                        |       |
| 23                      | DEFAUT TERRE HORS SERVICE                         |       |
| 24                      | SORTIE PULSÉE DE LA TÉLÉCOMMANDE                  |       |
| 25                      | ACTIVER LES SIRENES SUR LES CIRCUITS DE DETECTION |       |
| 26                      | RELAIS ALARME FEU HORS SERVICE                    |       |
| 27                      | NE PAS CHANGER                                    |       |
| 31                      | ZONE 1 DI DI TEMPORISATION ALARME                 |       |
| 32                      | ZONE 2 DI DI TEMPORISATION ALARME                 |       |
| 33                      | ZONE 3 DI TEMPORISATION ALARME                    |       |
| 34                      | ZONE 4 DI TEMPORISATION ALARME                    |       |
| 35                      | ZONE 5 DI TEMPORISATION ALARME                    |       |
| 36                      | ZONE 6 DI TEMPORISATION ALARME                    |       |
| 37                      | ZONE 7 DI TEMPORISATION ALARME                    |       |
| 38                      |                                                   |       |
| 41                      |                                                   |       |
| 42                      |                                                   |       |
| 43                      |                                                   |       |
| 44                      |                                                   |       |
| 45                      |                                                   |       |
| 40                      |                                                   |       |
| 48                      |                                                   |       |
| 51                      | COINCIDENCE ZONE 1                                |       |
| 51                      | COINCIDENCE ZONE 1                                |       |
| 52                      | COINCIDENCE ZONE 2                                |       |
| 53                      | COINCIDENCE ZONE 3                                |       |
| 54                      | COINCIDENCE ZONE 4                                |       |
| 55                      | COINCIDENCE ZONE 5                                |       |
| 56                      | COINCIDENCE ZONE 6                                |       |
| 57                      | COINCIDENCE ZONE 7                                |       |
| 58                      | COINCIDENCE ZONE 8                                |       |
| 61                      | CONFIGURE Z1 POUR BARRIERE I.S                    |       |
| 62                      | CONFIGURE Z2 POUR BARRIERE I.S                    |       |
| 63                      | CONFIGURE Z3 POUR BARRIERE I.S                    |       |
| 64                      | CONFIGURE Z4 POUR BARRIERE I.S                    |       |
| 65                      | CONFIGURE Z5 POUR BARRIERE I.S                    |       |
| 66                      | CONFIGURE Z6 POUR BARRIERE I.S                    |       |
| 67                      | CONFIGURE Z7 POUR BARRIERE I.S                    |       |
| 68                      | CONFIGURE Z8 POUR BARRIERE I.S                    |       |
| /1*                     |                                                   |       |
| /2*                     |                                                   |       |
| /3 <sup>↑</sup>         |                                                   |       |
| /4 <sup>≁</sup>         |                                                   |       |
| / 3 <sup>*</sup><br>76* |                                                   |       |
| 70"                     |                                                   |       |
| 78*                     |                                                   |       |
| 70                      |                                                   |       |
| 1                       |                                                   |       |

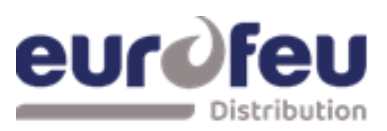

| CODE | FONCTION                                 | ACTIF |
|------|------------------------------------------|-------|
| 81*  | ZONE 1 SANS AUTO-MAINTIEN                |       |
| 82*  | ZONE 2 SANS AUTO-MAINTIEN                |       |
| 83*  | ZONE 3 SANS AUTO-MAINTIEN                |       |
| 84*  | ZONE 4 SANS AUTO-MAINTIEN                |       |
| 85*  | ZONE 5 SANS AUTO-MAINTIEN                |       |
| 86*  | ZONE 6 SANS AUTO-MAINTIEN                |       |
| 87*  | ZONE 7 SANS AUTO-MAINTIEN                |       |
| 88*  | ZONE 8 SANS AUTO-MAINTIEN                |       |
| 91   | ZONE 1 NE DECLENCHE PAS D'ALARME SONORES |       |
| 92   | ZONE 2 NE DECLENCHE PAS D'ALARME SONORES |       |
| 93   | ZONE 3 NE DECLENCHE PAS D'ALARME SONORES |       |
| 94   | ZONE 4 NE DECLENCHE PAS D'ALARME SONORES |       |
| 95   | ZONE 5 NE DECLENCHE PAS D'ALARME SONORES |       |
| 96   | ZONE 6 NE DECLENCHE PAS D'ALARME SONORES |       |
| 97   | ZONE 7 NE DECLENCHE PAS D'ALARME SONORES |       |
| 98   | ZONE 8 NE DECLENCHE PAS D'ALARME SONORES |       |
| A1*  | ZONE 1 ALARME RETARDEE                   |       |
| A2*  | ZONE 2 ALARME RETARDEE                   |       |
| A3*  | ZONE 3 ALARME RETARDEE                   |       |
| A4*  | ZONE 4 ALARME RETARDEE                   |       |
| A5*  | ZONE 5 ALARME RETARDEE                   |       |
| A6*  | ZONE 6 ALARME RETARDEE                   |       |
| A7*  | ZONE 7 ALARME RETARDEE                   |       |
| A8*  | ZONE 8 ALARME RETARDEE                   |       |
| C1   | NON UTILISE                              |       |
| C2   | NON UTILISE                              |       |
| C3   | NON UTILISE                              |       |
| C4   | NON UTILISE                              |       |
| C5   | NON UTILISE                              |       |
| C6   | NON UTILISE                              |       |
| C7   | NON UTILISE                              |       |
| C8   | NON UTILISE                              |       |
| E1*  | ZONE 1 N'ACTIONNE PAS RELAIS ALARME FEU  |       |
| E2*  | ZONE 2 N'ACTIONNE PAS RELAIS ALARME FEU  |       |
| E3*  | ZONE 3 N'ACTIONNE PAS RELAIS ALARME FEU  |       |
| E4*  | ZONE 4 N'ACTIONNE PAS RELAIS ALARME FEU  |       |
| E5*  | ZONE 5 N'ACTIONNE PAS RELAIS ALARME FEU  |       |
| E6*  | ZONE 6 N'ACTIONNE PAS RELAIS ALARME FEU  |       |
| E7*  | ZONE 7 N'ACTIONNE PAS RELAIS ALARME FEU  |       |
| E8*  | ZONE 8 N'ACTIONNE PAS RELAIS ALARME FEU  |       |

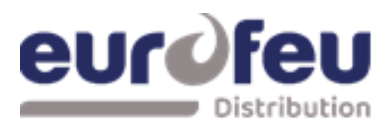

### **Programmation SOLAIR+**

#### 1.4 Recueil programmation modules extinction

| 1. Module 1<br>CONFIGURATION OPTION | WRITE SETTING |
|-------------------------------------|---------------|
| Conf Sort Extin                     |               |
| Mode de Declench AL Confirmé        |               |
| Conf Sort Uti = Arrêt Urgence       |               |
| Premier Activ Zone=                 |               |
| Dernier Activ Zone=                 |               |
| Durée Rearm Imp=(min)               |               |
| Temporisation Durée=                |               |
| Durée Déclen –(Sec)                 |               |
|                                     |               |
| PUL SED ACTIV. AL ARMOS             |               |
| STEADY ACTIV. ALARMS ?              |               |
| REL EASED IND. ON REL EASED INPUT ? |               |
| REL EASED IND. ON EXTING REL EASE ? |               |
| DEL AY ON MANUAL REL EASE ?         |               |
| NO DEL AY ON MANUAL REL EASE ?      |               |
| REL EASE T I MER ENABL ED ?         |               |
| REL EASE T I MER DI SABL ED ?       |               |
| R0 V Non Connecté au réarmement ?   |               |
| R0 V Connecté au réarmement ?       |               |
| Défaut Terre Activé                 |               |
| Défaut Terre Désactivé              |               |
| F AUL T OUT PUT ENABL ED ?          |               |
| F AUL T OUT PUT DI SABL ED ?        |               |
| Ent Def Press = Normal ?            |               |
| Ent Def Press = Inversé ?           |               |
| Sortie Declen 1 Niveau=             |               |
| Sortie Declen 2 Niveau=             |               |
|                                     |               |

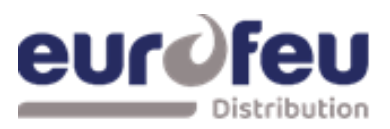

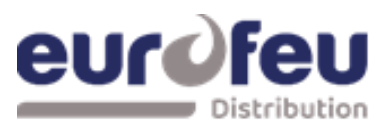

### Programmation SOLAIR+

| CONFIGURATION OPTION                | WRITE SETTING |
|-------------------------------------|---------------|
| Conf Sort Extin                     |               |
| Mode de Declench AL Confirmé        |               |
| Conf Sort Uti = Arrêt Urgence       |               |
| Premier Activ Zone=                 |               |
| Dernier Activ Zone=                 |               |
| Durée Rearm Imp=(min)               |               |
| Temporisation Durée=                |               |
| Durée Déclen =(Sec)                 |               |
| PUL SED ACT I V. AL ARMS ?          |               |
| ST EADY ACT I V. AL ARMS ?          |               |
| REL EASED IND. ON REL EASED INPUT ? |               |
| REL EASED IND. ON EXTING REL EASE ? |               |
| DEL AY ON MANUAL REL EASE ?         |               |
| NO DEL AY ON MANUAL REL EASE ?      |               |
| REL EASE T I MER ENABL ED ?         |               |
| REL EASE T I MER DI SABL ED ?       |               |
| R0 V Non Connecté au réarmement ?   |               |
| R0 V Connecté au réarmement ?       |               |
| Défaut Terre Activé                 |               |
| Défaut Terre Désactivé              |               |
| F AUL T OUT PUT ENABL ED ?          |               |
| F AUL T OUT PUT DI SABL ED ?        |               |
| Ent Def Press = Normal ?            |               |
| Ent Def Press = Inversé ?           |               |
| Sortie Declen 1 Niveau=             |               |
| Sortie Declen 2 Niveau=             |               |
|                                     |               |

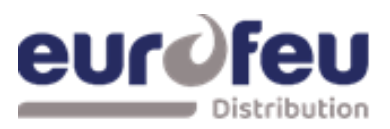

| CONFIGURATION OPTION                | WRITE SETTING |
|-------------------------------------|---------------|
| Conf Sort Extin                     |               |
| Mode de Declench AL Confirmé        |               |
| Conf Sort Uti = Arrêt Urgence       |               |
| Premier Activ Zone=                 |               |
| Dernier Activ Zone=                 |               |
| Durée Rearm Imp=(min)               |               |
| Temporisation Durée=                |               |
| Durée Déclen =(Sec)                 |               |
| PUL SED ACT I V. AL ARMS ?          |               |
| ST EADY ACT I V. AL ARMS ?          |               |
| REL EASED IND. ON REL EASED INPUT ? |               |
| REL EASED IND. ON EXTING REL EASE ? |               |
| DEL AY ON MANUAL REL EASE ?         |               |
| NO DEL AY ON MANUAL REL EASE ?      |               |
| REL EASE T I MER ENABL ED ?         |               |
| REL EASE T I MER DI SABL ED ?       |               |
| R0 V Non Connecté au réarmement ?   |               |
| R0 V Connecté au réarmement ?       |               |
| Défaut Terre Activé                 |               |
| Défaut Terre Désactivé              |               |
| F AUL T OUT PUT ENABL ED ?          |               |
| F AUL T OUT PUT DI SABL ED ?        |               |
| Ent Def Press = Normal ?            |               |
| Ent Def Press = Inversé ?           |               |
| Sortie Declen 1 Niveau=             |               |
| Sortie Declen 2 Niveau=             |               |
|                                     |               |